#### Prezado gestor,

Estamos disponibilizando o Passo a Passo detalhado para que cada gestor municipal possa realizar atualização da localização geográfica de todas as suas Unidades Básicas de Saúde (UBS). Estas informações são necessárias para o acesso as diversas Políticas do Ministério da Saúde, em especial, de Qualificação da Infraestrutura e Provimento de Profissionais.

Estas coordenadas geográficas são utilizadas na alocação do médico, contemplando em especial as áreas mais vulneráveis do município, tal como descrito nas regras dos Programa Mais Médicos e do PROVAB.

A localização geográfica (latitude e longitude) de todas as UBS será realizada no SISMOB. Acesse o programa através do link: <u>http://dab2.saude.gov.br/sistemas/sismob/</u>

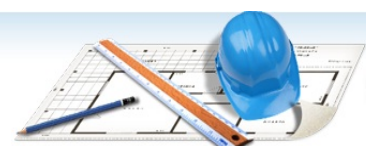

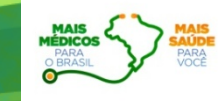

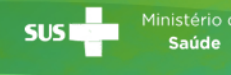

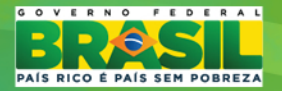

PASSO A PASSO PARA ATUALIZAÇÃO DAS COORDENADAS GEOGRÁFICAS DAS UNIDADES BÁSICAS

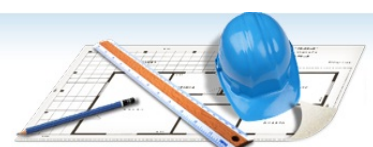

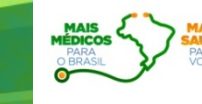

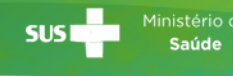

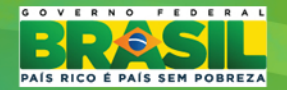

### 1º PASSO - ACESSAR O SISMOB COM A SENHA PESSOAL

|  |                                           | (DASL)                                                              |
|--|-------------------------------------------|---------------------------------------------------------------------|
|  |                                           | Sistema de<br>Monitoramento<br>de Obras                             |
|  | Inical<br>Acesso ao satema                | Acesso ao sistema de Monitoramento de OBRAS<br>* Dados obrigatórios |
|  | Publicações / Legislação<br>Placa de Obra | Login<br>Acesso FMS ()<br>Acesso Pessoa Fisica ()                   |
|  | Situação do Município                     | Usuário * informe o usuário O Informe o Usuário CPF                 |
|  | Passo a Passo                             | ENTRAR Senha encaminhada para o e-m                                 |
|  |                                           |                                                                     |

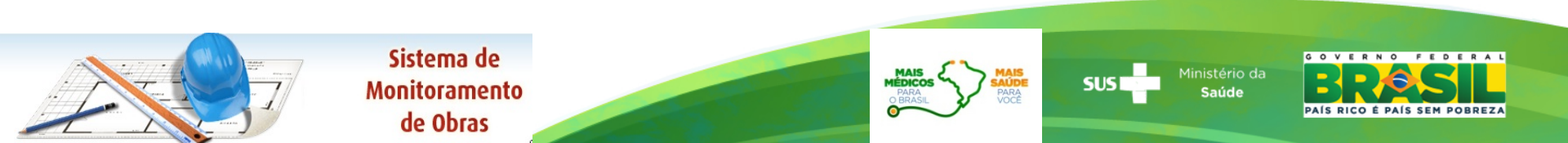

# 2º PASSO - ACESSAR O QUESTIONÁRIO ON-LINE

| BRASIL                                                                      |                                                          |                                                |                                  |                 |  |  |
|-----------------------------------------------------------------------------|----------------------------------------------------------|------------------------------------------------|----------------------------------|-----------------|--|--|
|                                                                             |                                                          | Sistem<br>Monitora<br>de Ol                    | na de<br>amento<br>bras          |                 |  |  |
|                                                                             | José Carlos da Silva   Técnico - Fms                     | Ficticio/CE   Perfis de Acesso   Configurações | da Conta   Alterar Senha   Sair  |                 |  |  |
| Programa                                                                    |                                                          |                                                |                                  |                 |  |  |
| Passo a passo. Clique aqui 🧕                                                |                                                          |                                                |                                  |                 |  |  |
| Programa de Requalificação     Accessar Monitoramento     Adequar propostas | o das Unidades Básicas de Saúde<br>BITUAÇÃO DO MUNICIPIO | QUESTIONÁRIO ON-LINE                           | DASTRO DE PROPOSTAS              |                 |  |  |
| Unidades de Pronto Atendi<br>ACESSAR MONITORAMENTO                          | IMENTO                                                   |                                                | Clique aqui pa<br>visualizar Dia | ara<br>gnóstico |  |  |
| CAPS<br>CADASTRO DE PROPOSTAS                                               | l                                                        |                                                |                                  |                 |  |  |
| UA - Unidade de Acolhimen                                                   | nto<br>                                                  |                                                |                                  |                 |  |  |
| Academia da Saúde CADASTRO DE PROPOSTAS                                     | I                                                        |                                                |                                  |                 |  |  |
| UIS Fluvial Unidade Básica de Saúde Fl                                      | luvlal - UBSF<br>]                                       |                                                |                                  |                 |  |  |
| CPN CODP AMBIENCE                                                           |                                                          |                                                | TAL UCINCA                       |                 |  |  |
|                                                                             |                                                          |                                                |                                  |                 |  |  |

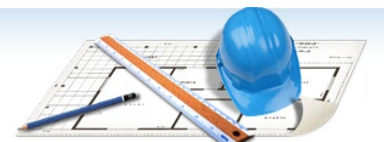

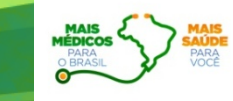

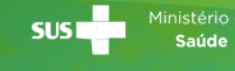

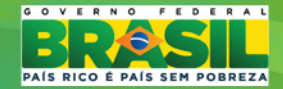

## **3º PASSO – CLICAR EM INFORMAR COORDENADAS**

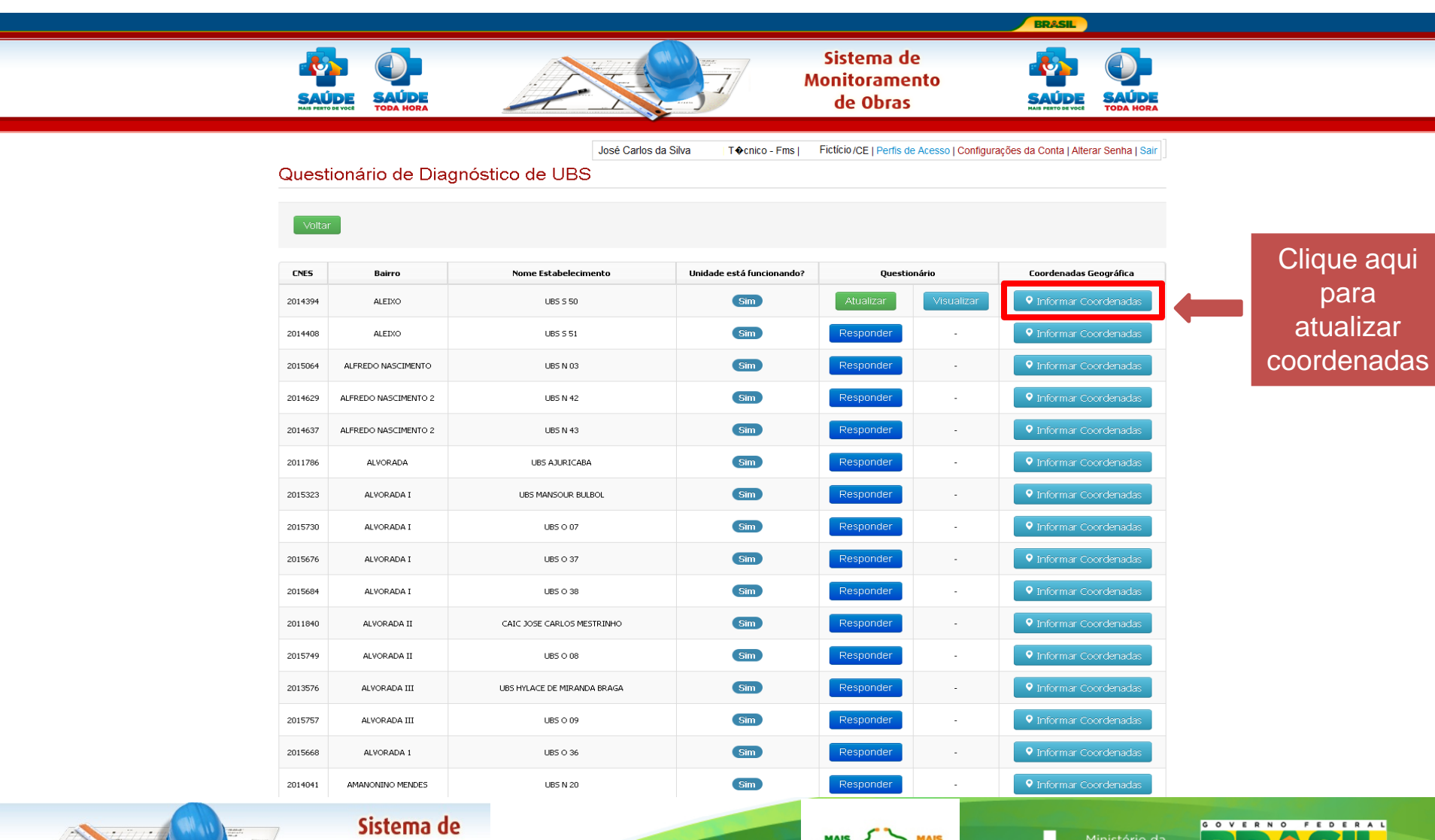

M

Monitoramento de Obras MAIS MÉDICOS DARA O BRASIL

SUS Ministério Saúde

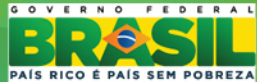

## 4º PASSO – ACESSAR O MAPA

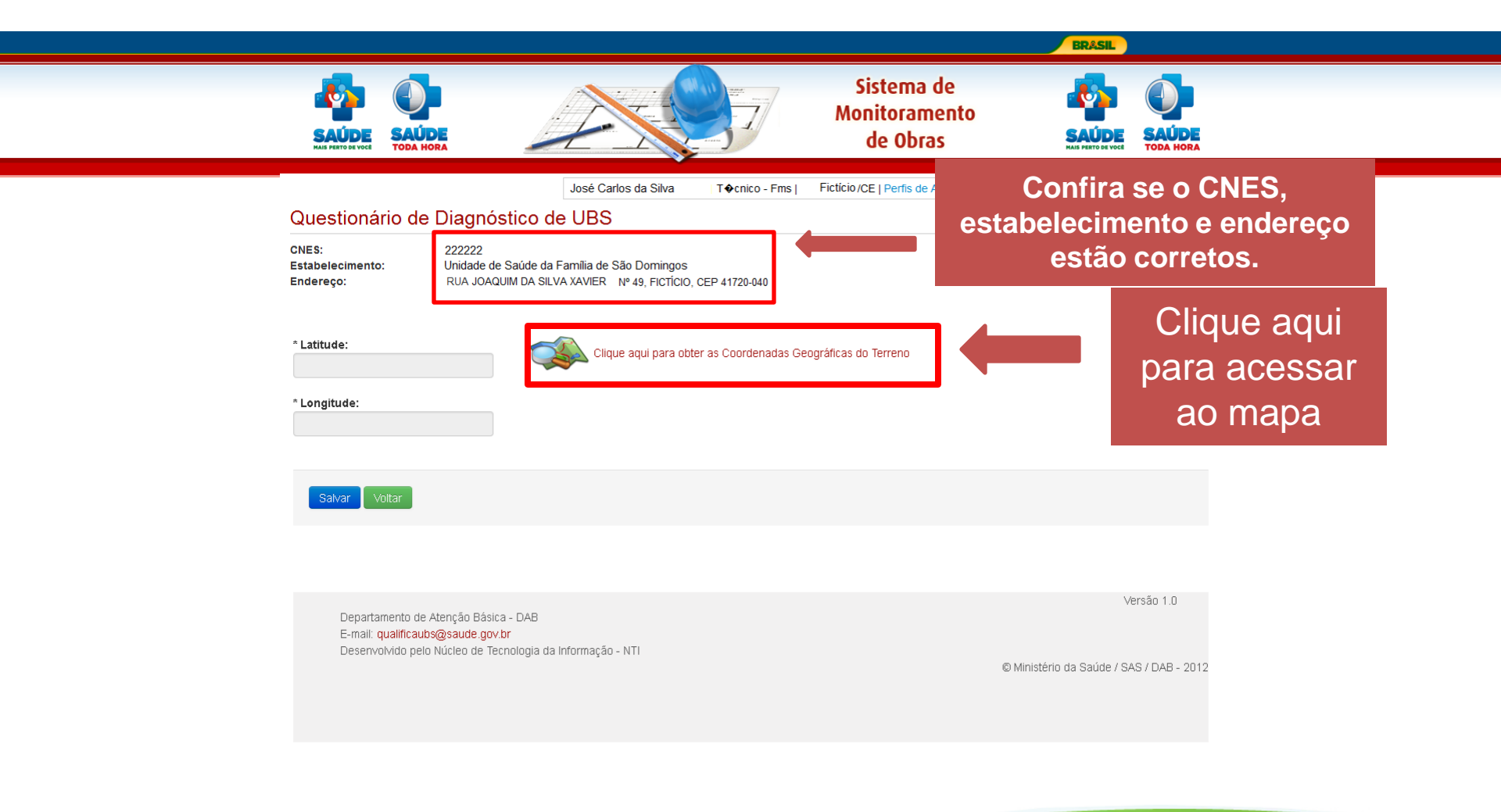

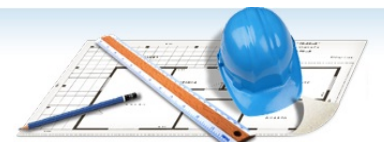

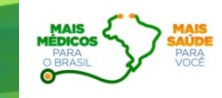

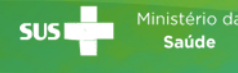

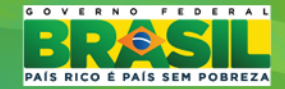

## 5º PASSO – MARCAR UNIDADE NO MAPA

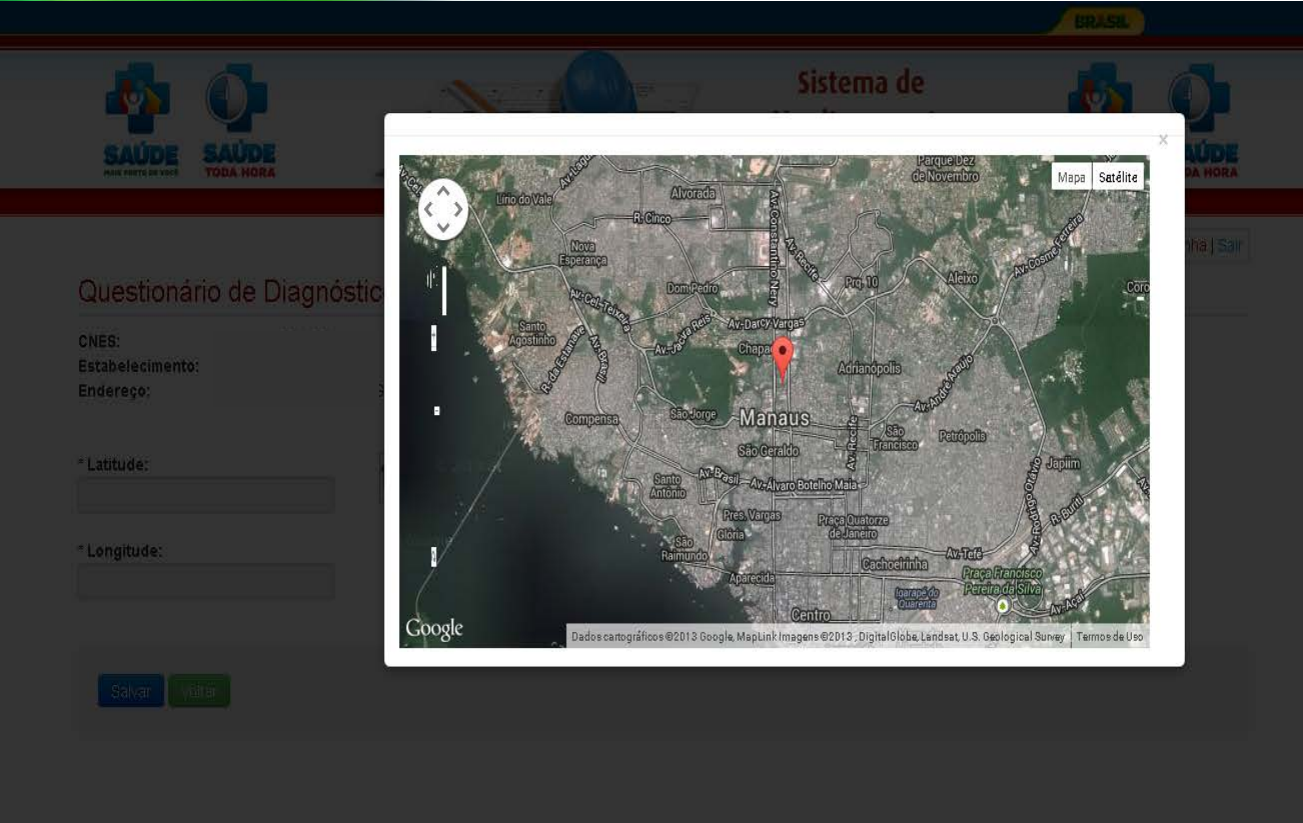

Departamento de Alenção Básica - DAB E-mail qualificaubs@saude.gov.br Deservolvido pelo Núcleo de Tecnologia da Informação - MTI Versão 1 0

El Ministerio de Saude / GAS / DAB - 2015

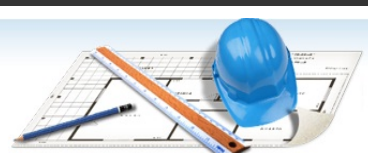

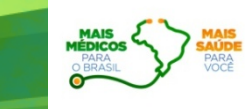

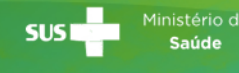

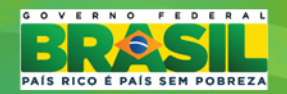

# 6º PASSO – CONFIRMAR A ATUALIZAÇÃO

|          | SAÚDE<br>SAÚDE<br>TODA HORA                                            | Coordenadas Geográficas informadas com sucessol. | Sistema de          |                                          |  |
|----------|------------------------------------------------------------------------|--------------------------------------------------|---------------------|------------------------------------------|--|
| C        | Questionário de Diagnôstic<br>NES:<br>stabelecimento:<br>ndereço:      |                                                  | Contiguitações da C |                                          |  |
| -L<br>-L | Latitude:<br>o Tusso MATTAGODITU<br>Longitude:<br>an Anny Janu Barrist | Clique aqui para obter as Coordenadas Geográfic  | cas do Terreno      | Clique aqui<br>para ir à<br>última tela. |  |
|          | Salvar (sittis                                                         |                                                  |                     |                                          |  |
|          |                                                                        |                                                  |                     |                                          |  |

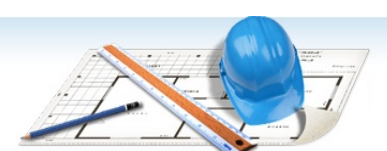

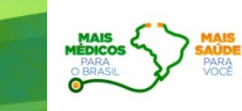

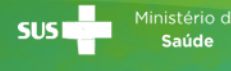

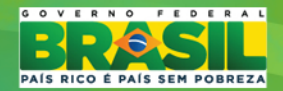

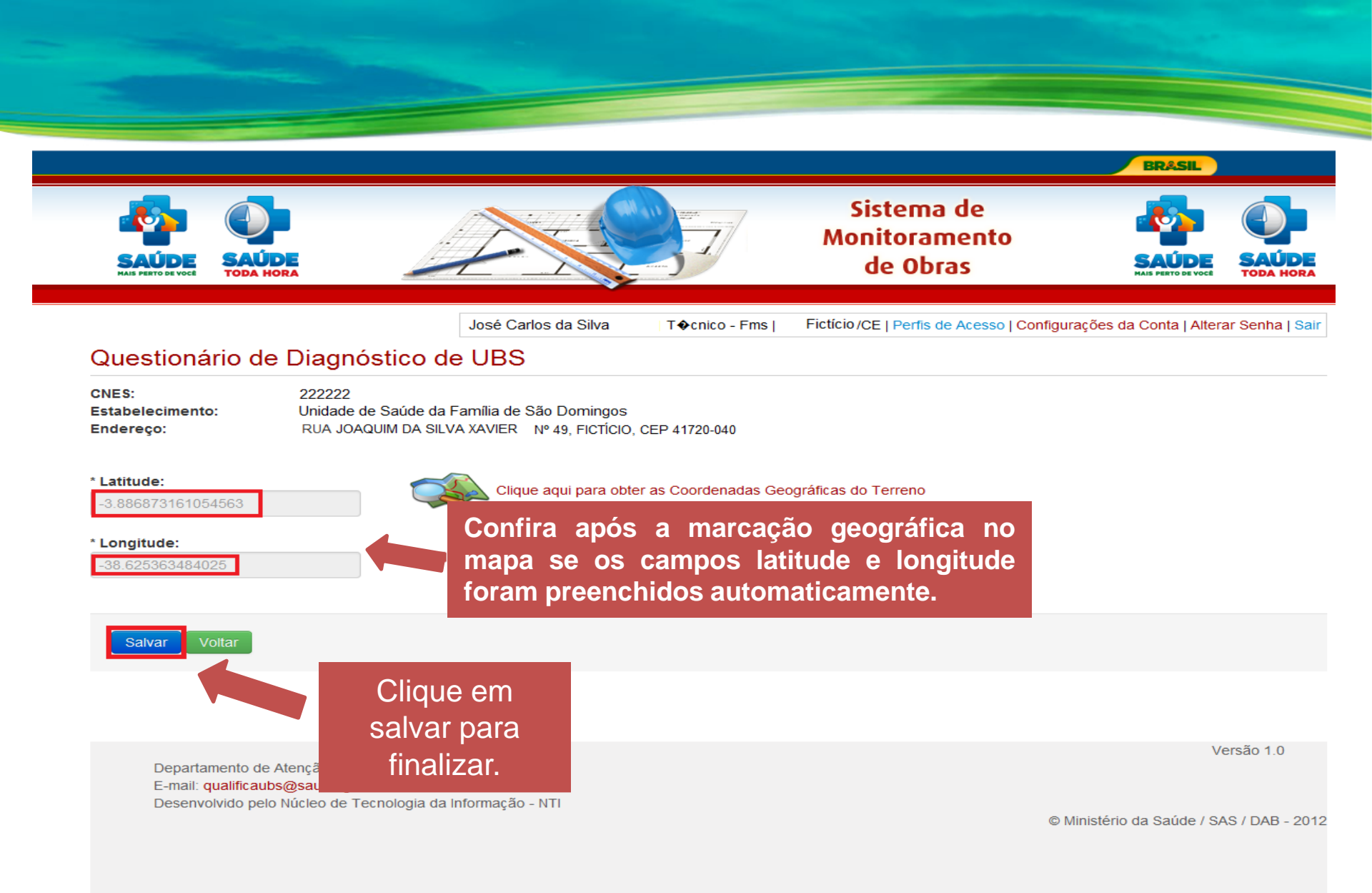

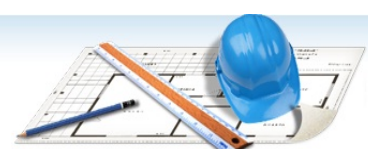

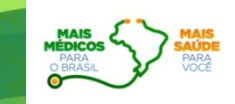

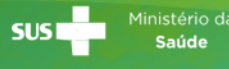

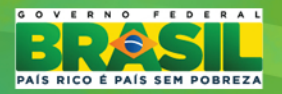